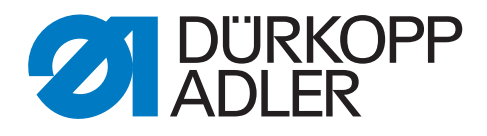

# 650-10 Zusatzanleitung

Bandtransport montieren

# WICHTIG

# VOR GEBRAUCH SORGFÄLTIG LESEN AUFBEWAHREN FÜR SPÄTERES NACHSCHLAGEN

Alle Rechte vorbehalten.

Eigentum der Dürkopp Adler AG und urheberrechtlich geschützt. Jede Wiederverwendung dieser Inhalte, auch in Form von Auszügen, ist ohne vorheriges schriftliches Einverständnis der Dürkopp Adler AG verboten.

Copyright © Dürkopp Adler AG 2020

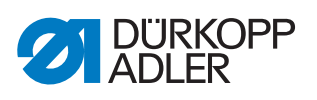

| 1          | Allgemeine Informationen                                         | 3      |
|------------|------------------------------------------------------------------|--------|
| 2          | Bandtransport                                                    | 4      |
| 2.1<br>2.2 | Alten Bandtransport demontieren<br>Neuen Bandtransport montieren | 4<br>7 |
| 3          | Software aktualisieren                                           | 11     |
| 3.1        | Software aufspielen und einstellen bei OP3000                    | 11     |
| 3.1.1      | Software aufspielen                                              | 11     |
| 3.1.2      | Elektronische Fadenspannung kalibrieren                          | 11     |
| 3.1.3      | Nähfuß-Druck kalibrieren                                         | 13     |
| 3.1.4      | Parameter Serial Wiring einstellen                               | 14     |
| 3.2        | Software aufspielen und einstellen bei OP7000                    | 14     |
| 3.2.1      | Software aufspielen                                              | 14     |
| 3.2.2      | Elektronische Fadenspannung kalibrieren                          | 14     |
| 3.2.3      | Nähfuß-Druck kalibrieren                                         | 16     |
| 3.2.4      | Parameter Serial Wiring einstellen                               | 16     |

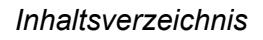

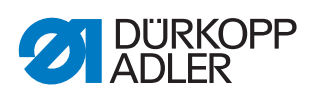

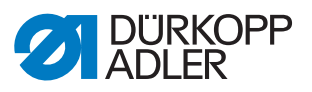

# 1 Allgemeine Informationen

Prüfen Sie vor dem Einbau, ob der Lieferumfang des Bausatzes 0650 590024 korrekt ist.

| Materialnummer  | Menge | Bezeichnung        |
|-----------------|-------|--------------------|
| 0580 490194     | 1     | Drehgeber          |
| 0650 340013     | 1     | Befestigungsbuchse |
| 0650 340040     | 1     | Zahnriemen-Rad     |
| 0650 340050     | 1     | Zahnriemen-Rad     |
| 0650 340220     | 1     | Winkel             |
| 0650 340610     | 1     | Platte             |
| 0650 340624     | 1     | Spannmechanismus   |
| 0650 340700     | 1     | Riemenführung      |
| 9202 002077     | 4     | Zylinderschraube   |
| 9202 002097     | 2     | Zylinderschraube   |
| 9203 002422     | 2     | Zylinderschraube   |
| 9204 002363     | 2     | Senkschraube       |
| 9205 102158     | 1     | Gewindestift       |
| 9800 580050     | 1     | Schrittmotor       |
| 9870 001049     | 1     | Adapter            |
| 9835 301003     | 1     | USB-Stick          |
| 9899 065000 700 | 1     | Software           |
| 0791 650701 EN  | 1     | Zusatzanleitung    |

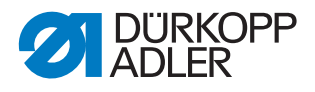

# 2 Bandtransport

# 2.1 Alten Bandtransport demontieren

Abb. 1: Alten Bandtransport demontieren (1)

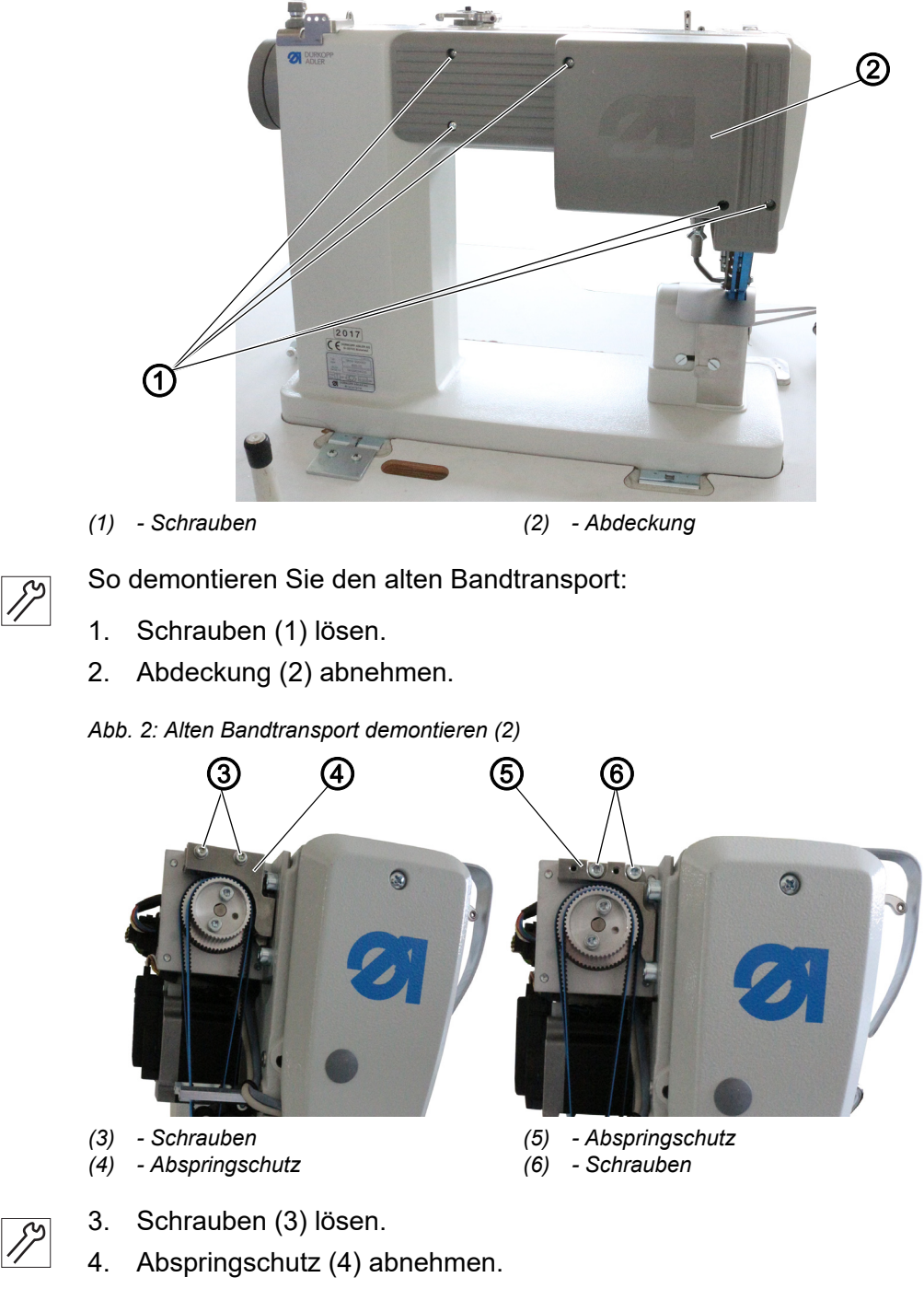

- 5. Schrauben (6) lösen.
- 6. Abspringschutz (5) abnehmen.

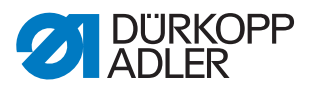

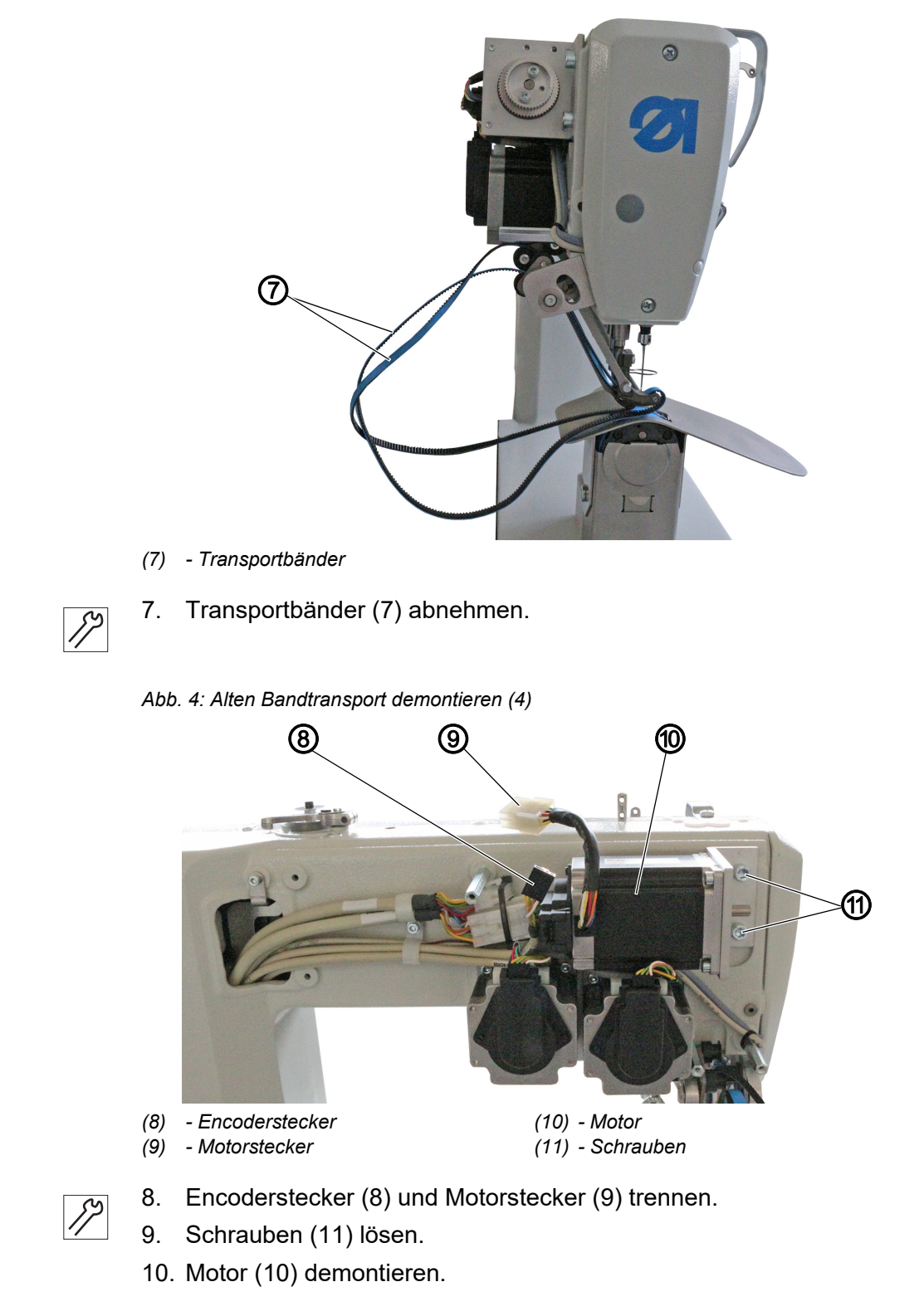

Abb. 3: Alten Bandtransport demontieren (3)

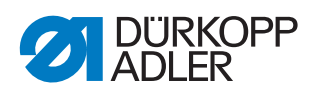

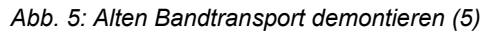

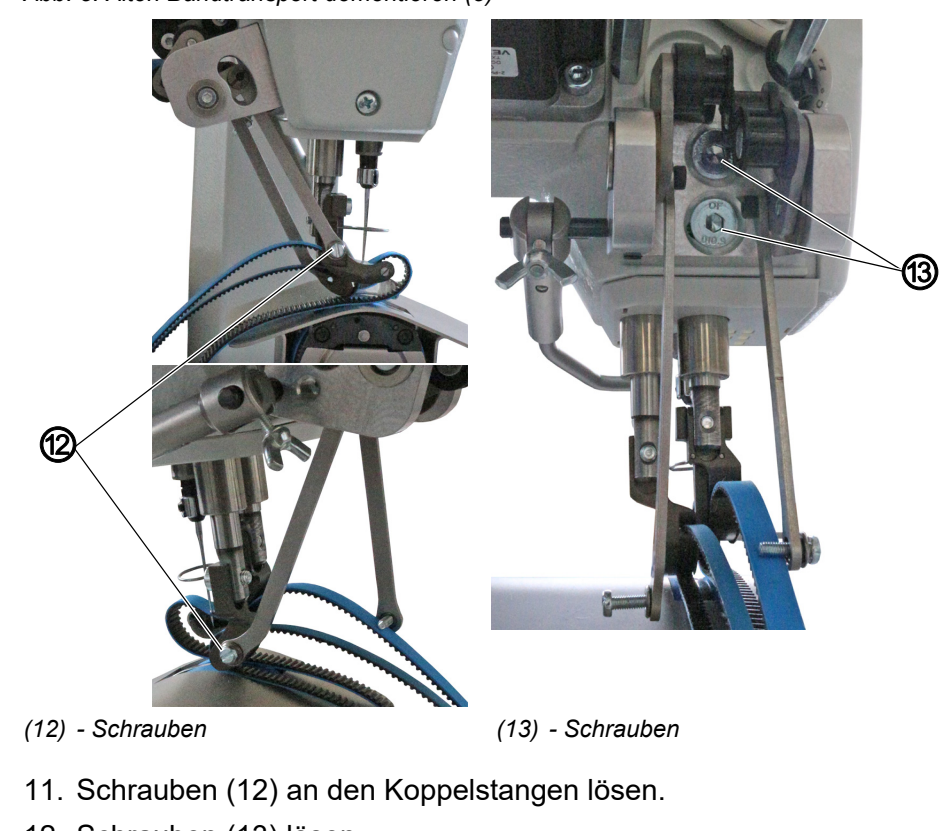

12. Schrauben (13) lösen.

12

- 13. Umlenkmechanismus demontieren.
- Abb. 6: Alten Bandtransport demontieren (6)

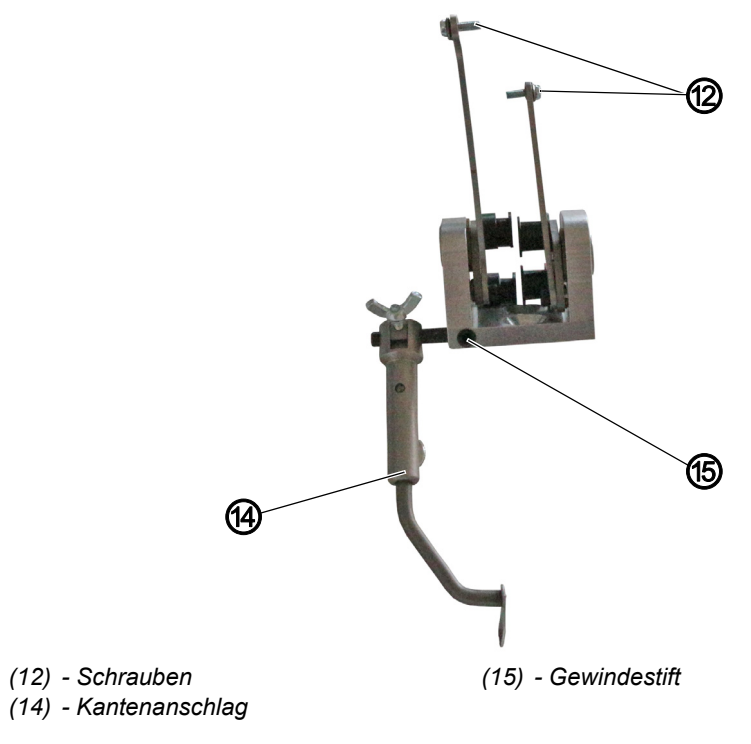

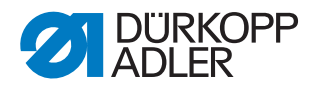

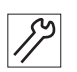

- Schrauben (12) an den Koppelstangen herausziehen.
   Die Schrauben werden f
  ür die Montage des neuen Bandtransports benötigt.
- 15. Gewindestift (15) lösen.
- Kantenanschlag (14) demontieren. Der Kantenanschlag (14) und der Gewindestift (15) werden f
  ür die Montage des neuen Bandtransports benötigt.

# 2.2 Neuen Bandtransport montieren

Abb. 7: Neuen Bandtransport montieren (1)

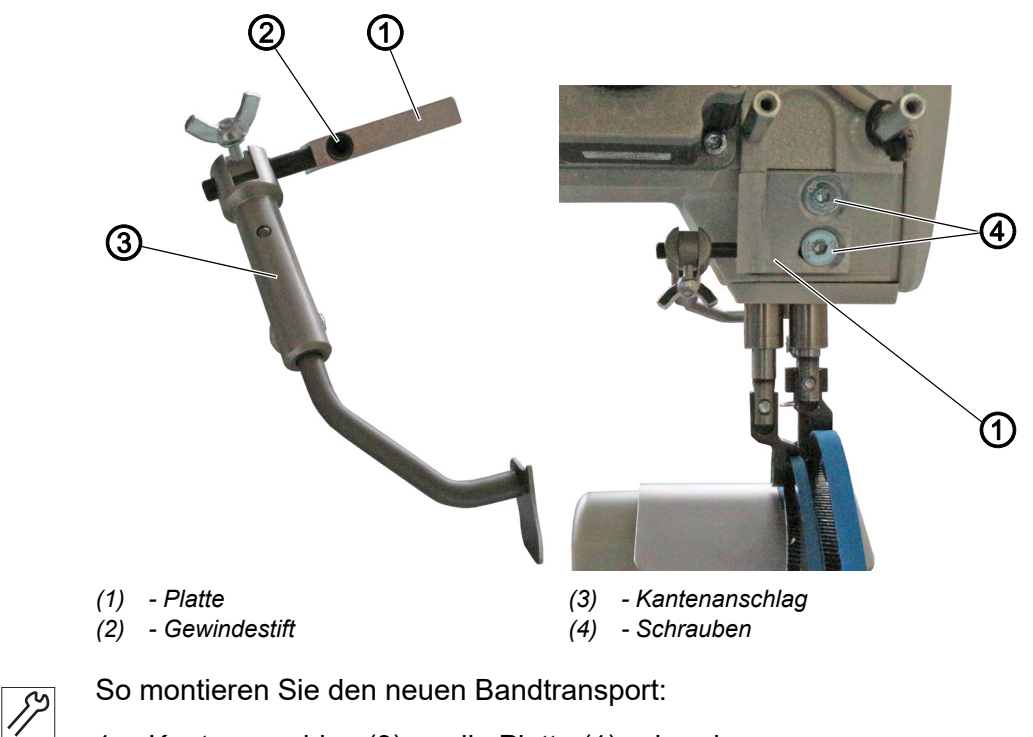

- Kantenanschlag (3) an die Platte (1) schrauben.
   Darauf achten, dass der Gewindestift (2) auf der Fläche sitzt.
- 2. Platte (1) und Kantenanschlag (3) mit den Schrauben (4) an das Maschinenoberteil schrauben.

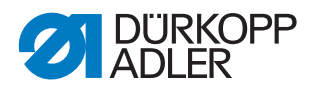

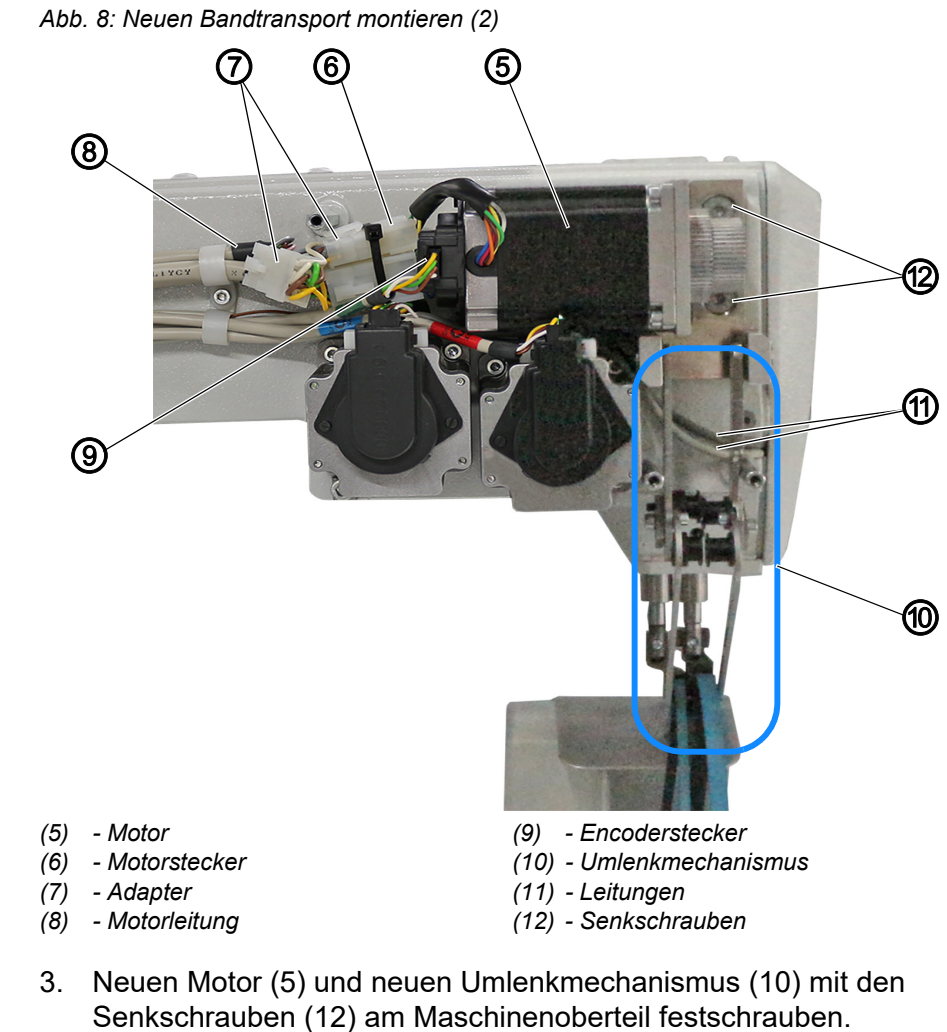

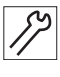

# Wichtig

Die Senkschrauben (12) nicht ganz festschrauben.

Durch die Langlöcher in der Halterung kann der Motor (5) später verschoben werden.

Darauf achten, dass die Leitungen (11) ordentlich mit Kabelbinder fixiert sind und nicht eingeklemmt werden.

Die Transportbänder dürfen die Leitungen (11) nach der Montage nicht berühren.

- 4. Encoderstecker (9) verbinden.
- 5. Motorstecker (6) und Motorleitung (8) mit Adapter (7) verbinden.

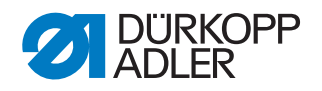

Abb. 9: Neuen Bandtransport montieren (3)

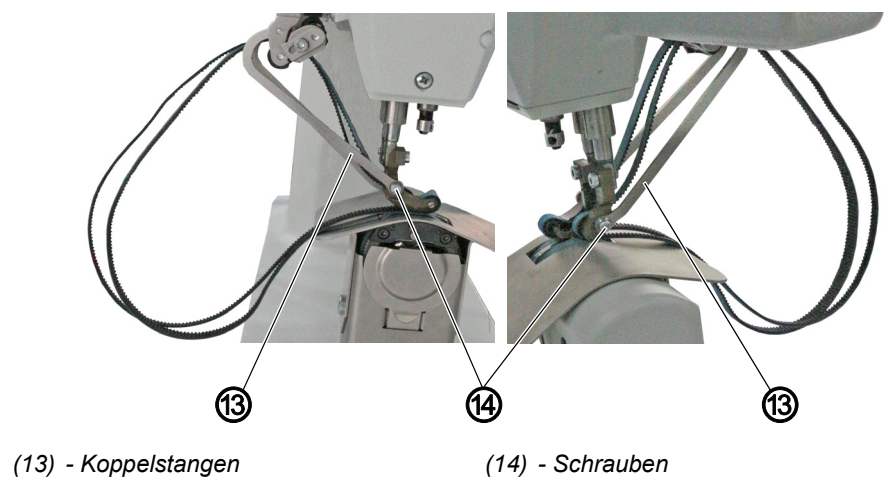

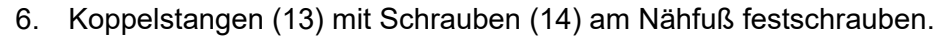

Abb. 10: Neuen Bandtransport montieren (4)

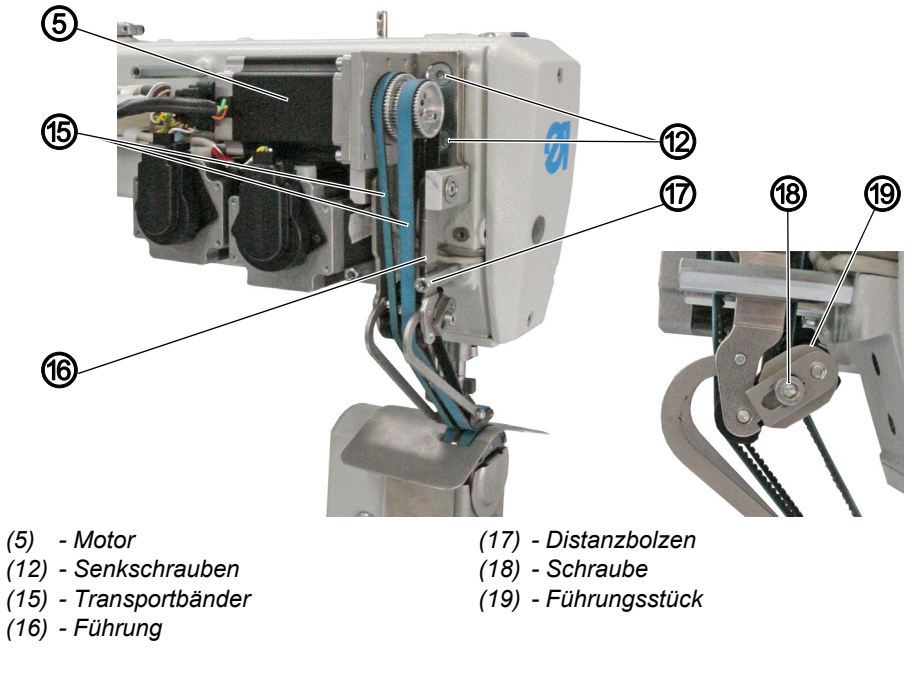

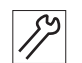

7. Transportbänder (15) montieren.

- 8. Um die Transportbänder (15) zu spannen, den Motor (5) leicht anheben.
- bie Transportbänder (15) spannen sich.
- 9. Senkschrauben (12) festschrauben.
- 10. Um die Transportbänder (15) nachzuspannen, Schraube (18) am Führungsstück (19) lösen.
  - Spannung erhöhen: Führungsstück (19) nach links schieben
  - Spannung verringern: Führungsstück (19) nach rechts schieben
- 11. Schraube (18) festschrauben.

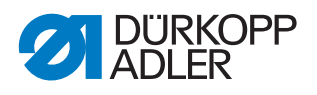

# Wichtig

Darauf achten, dass zwischen der Führung (16) und dem Distanzbolzen (17) ein minimaler Spalt besteht. Darauf achten, dass das Führungsstück (19) bei gesenktem Nähfuß nicht am Maschinenoberteil anliegt.

Abb. 11: Neuen Bandtransport montieren (5)

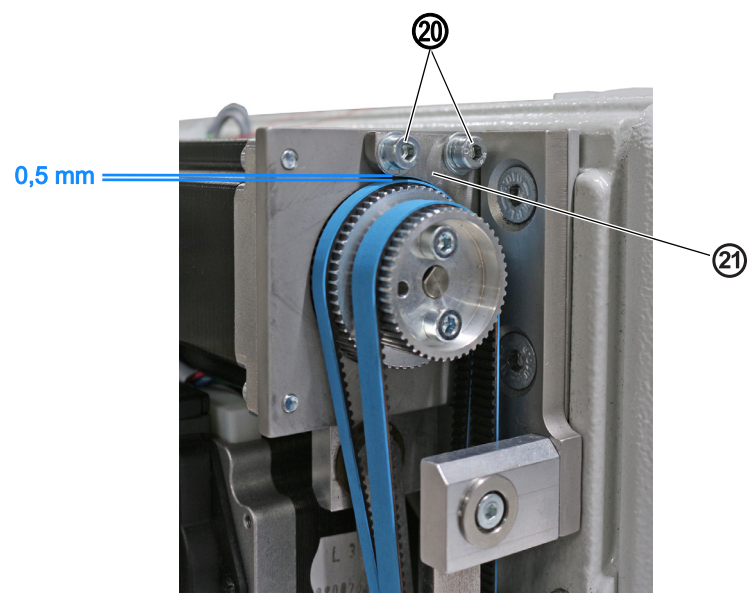

(20) - Schrauben

(21) - Riemenführung

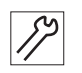

 Riemenführung (21) mit Schrauben (20) montieren.
 Darauf achten, dass zwischen der Riemenführung (21) und dem Transportband ein Abstand von 0,5 mm besteht.

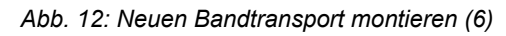

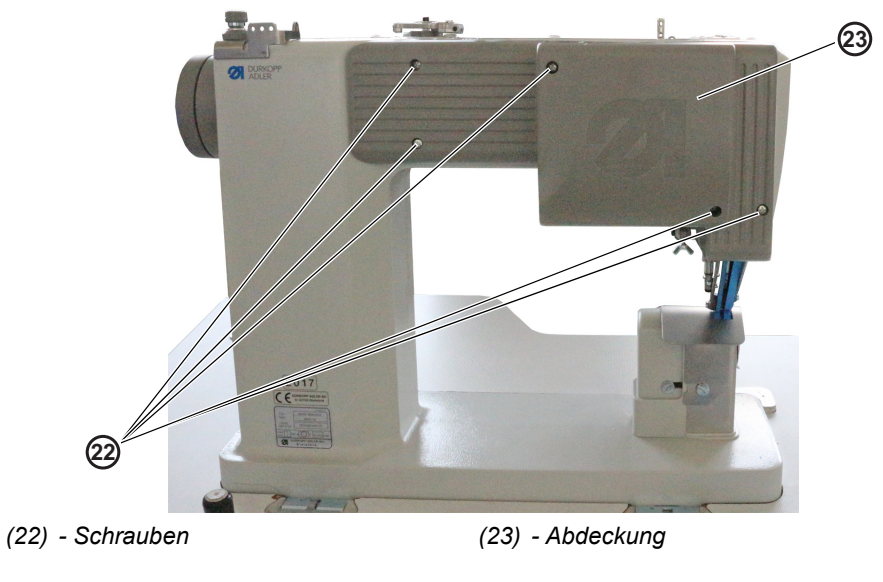

- 17
- 13. Abdeckung (23) aufsetzen.
- 14. Schrauben (22) festschrauben.

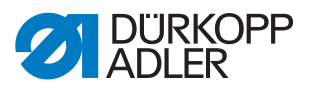

# 3 Software aktualisieren

# 3.1 Software aufspielen und einstellen bei OP3000

#### 3.1.1 Software aufspielen

Bei Maschinen mit dem Bedienfeld OP3000 ist die Software bereits auf der Steuerung aufgespielt.

#### 3.1.2 Elektronische Fadenspannung kalibrieren

## Wichtig

Die Fadenspannung muss nur kalibriert werden bei einer Software-Version **VOR A03.61**.

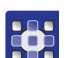

So kalibrieren Sie die elektronische Fadenspannung:

- 1. Im Menüpunkt Service > Calibration die Option Thread Calib wählen.
- Abb. 13: Elektronische Fadenspannung kalibrieren (1)

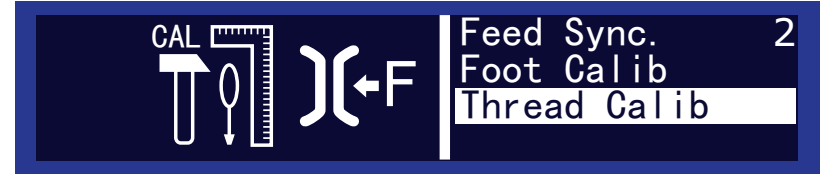

In diesem Unterpunkt kalibrieren Sie die Nadelfaden-Spannung. Zum Kalibrieren brauchen Sie ein Fadenspannungsmessgerät.

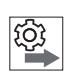

# Reihenfolge

#### Kalibrierungspunkte

Sie müssen nacheinander die Kalibrierungspunkte 3 – 1 einstellen:

- Punkt 3 maximale Spannung (300 g)
- Punkt 2 mittlere Spannung (150 g)
- Punkt 1 minimale Spannung (5 g)

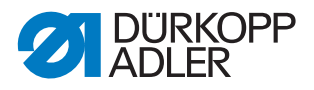

## Kalibrierungsschritte

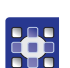

So kalibrieren Sie die Nadelfaden-Spannung:

# Schritt 1: Kalibrierungspunkt 3 einstellen

- 1. Faden einfädeln bis zum Fadenhebel ( Betriebsanleitung).
- 2. Faden nach dem Fadenhebel in das Messgerät einfädeln.
- 3. Mit ▲/▼ Kalibrierungspunkt **3** auswählen:

#### Abb. 14: Elektronische Fadenspannung kalibrieren (2)

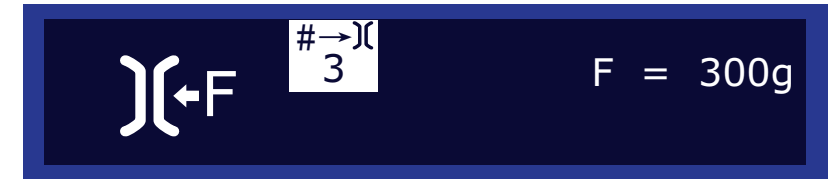

# 4. **OK** drücken.

#### Abb. 15: Elektronische Fadenspannung kalibrieren (3)

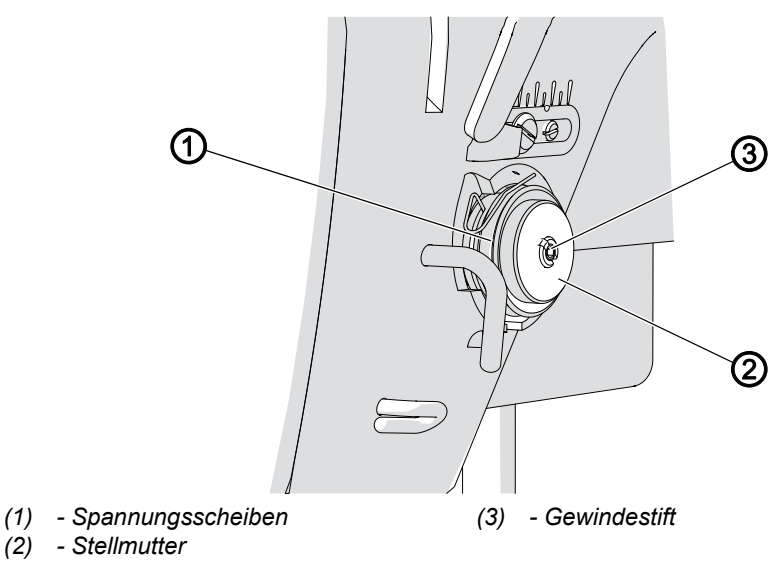

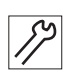

- 5. Gewindestift (3) in der Mitte der Fadenspannung ganz lösen.
- 6. Stellmutter (2) so weit wie möglich hineindrehen, ohne dabei die Spannungsscheiben (1) aneinander zu drücken.
- 7. Stellmutter (2) langsam wieder herausdrehen und dabei die Anzeige auf dem Spannungsmessgerät beobachten.
- 8. An dem Punkt, an dem das Messgerät den Wert 300 g anzeigt: Gewindestift (3) festschrauben, ohne dabei die Stellung der Stellmutter (2) zu verändern.
- 9. OK drücken.

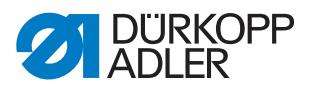

#### Schritt 2: Kalibrierungspunkt 2 einstellen

- 1. Mit ▲/▼ Kalibrierungspunkt 2 auswählen.
- 2. OK drücken.
- 3. Fadenspannung mit ▲/▼ verändern, bis das Messgerät den Wert 150 g anzeigt.
- 4. OK drücken.

#### Schritt 3: Kalibrierungspunkt 1 einstellen

- 1. Mit ▲/▼ Kalibrierungspunkt 1 auswählen.
- 2. OK drücken.
- 3. Fadenspannung mit ▲/▼ verändern, bis das Messgerät den Wert 5 g anzeigt.
- 4. OK drücken.

# 3.1.3 Nähfuß-Druck kalibrieren

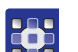

So kalibrieren Sie den Nähfuß-Druck:

- 1. Im Menüpunkt Service > Calibration die Option Foot Calib wählen.
- Abb. 16: Nähfuß-Druck kalibrieren

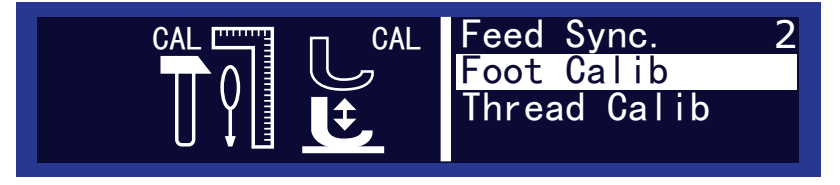

Die Steuerung muss die obere und untere Position der Nähfüße kennen. Die obere und die untere Position der Nähfüße werden durch die Kalibrierung in diesem Unterpunkt bestimmt.

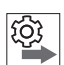

#### Reihenfolge

Kalibrieren Sie die Nähfüße immer nach Einstellarbeiten am Nähfuß-Hubgetriebe ( Serviceanleitung).

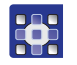

So kalibrieren Sie die Nähfüße:

- 1. Unterpunkt Foot Calib aufrufen.
- 2. OK drücken.
- Die Maschine kalibriert automatisch: Beide Nähfüße gehen einmal auf und ab. Danach ist die Kalibrierung abgeschlossen.

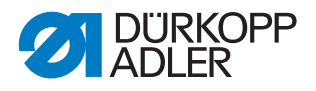

# 3.1.4 Parameter Serial Wiring einstellen

Für den Bandtransport muss die Reihenschaltung des oberen Transportmotors aktiviert werden.

So stellen Sie den Parameter ein:

- 1. Maschine ausschalten.
- 2. Taste **S** gedrückt halten und Maschine einschalten.
- 3. Passwort 85627 eingeben.
- 4. Im Menüpunkt Feed > Feed Diff Top > Serial Wiring den Wert 1 wählen.
- 5. Mit OK bestätigen.

# 3.2 Software aufspielen und einstellen bei OP7000

#### 3.2.1 Software aufspielen

Bei Maschinen mit dem Bedienfeld OP7000 liegt ein USB-Stick mit der Steuerungssoftware bei.

So spielen Sie die Software auf:

- 1. USB-Stick am Bedienfeld OP7000 einstecken.
- 2. Maschine starten.
- ✤ Die Software wird automatisch aktualisiert.

#### 3.2.2 Elektronische Fadenspannung kalibrieren

#### Wichtig

Die Fadenspannung muss nur kalibriert werden bei einer Software-Version VOR A03.61.

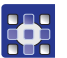

So kalibrieren Sie die elektronische Fadenspannung:

1. Im Menüpunkt Service > Calibration die Option Thread Tension Calibration wählen.

In diesem Unterpunkt kalibrieren Sie die Nadelfaden-Spannung. Zum Kalibrieren brauchen Sie ein Fadenspannungsmessgerät.

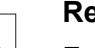

#### Reihenfolge

Folgende 3 Kalibrierungspositionen nacheinander für den Nadelfaden einstellen:

- Position 3 maximale Spannung (300 g)
- Position 2 mittlere Spannung (150 g)
- **Position 1** minimale Spannung (5 g)

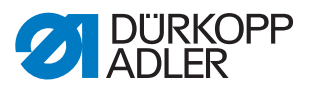

# Kalibrierungsschritte

So stellen Sie Kalibrierungsposition 3 ein:

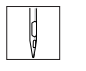

- 1. Faden einfädeln bis zum Fadenhebel ( *Betriebsanleitung*).
- 2. Faden nach dem Fadenhebel in das Fadenspannungsmessgerät einfädeln.

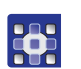

- 3. Tension Top 300g auswählen.
- 4. On/Off antippen.
- bas Spannungselement wird geschlossen.
- 5. Den Spannungswert messen. Es müssen 300 g vorhanden sein.

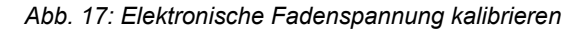

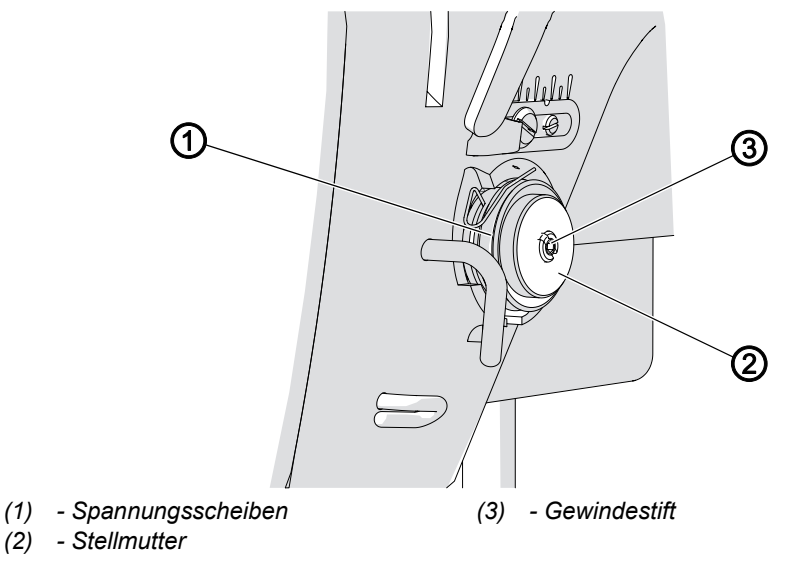

Sind keine 300 g vorhanden, folgendermaßen korrigieren:

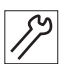

- 6. Gewindestift (3) lösen.
- 7. *On/Off* antippen.
- 8. Das Spannungselement wird geöffnet.
- 9. Stellmutter (2) ganz leicht verdrehen:
  - Drehen im Uhrzeigersinn = Wert verringern
  - Drehen gegen den Uhrzeigersinn = Wert erhöhen
- 10. Erneut Tension Top 300g auswählen.
- 11. On/Off antippen und den Spannungswert messen.
- An dem Punkt, an dem das Fadenspannungsmessgerät den Wert 300 g anzeigt: Gewindestift (3) festschrauben, ohne dabei die Stellung der Stellmutter (2) zu verändern.
- 13. On/Off antippen.
- ✤ Das Spannungselement wird geöffnet.

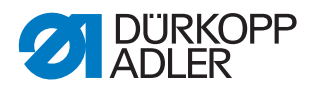

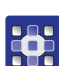

So stellen Sie Kalibrierungsposition 2 ein:

- 1. Tension Top 150g auswählen.
- 2. Fadenspannung mit +/-1 oder +/-10 ändern, bis das Fadenspannungsmessgerät 150 g anzeigt.
- 3. Menüpunkt verlassen.

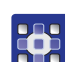

- So stellen Sie Kalibrierungsposition 1 ein:
- 1. Tension Top 5g auswählen.
- 2. Fadenspannung mit +/-1 oder +/-10 ändern, bis das Fadenspannungsmessgerät einen Wert anzeigt.
- 3. Menüpunkt verlassen.

# 3.2.3 Nähfuß-Druck kalibrieren

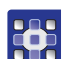

So kalibrieren Sie den Nähfuß-Druck:

- 1. Im Menüpunkt Service > Calibration die Option Feet Difference Calibration wählen.
- bie Werte für die Nähfüße werden automatisch kalibriert.

# 3.2.4 Parameter Serial Wiring einstellen

Für den Bandtransport muss die Reihenschaltung des oberen Transportmotors aktiviert werden.

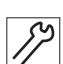

So stellen Sie den Parameter ein:

- 1. Maschine ausschalten.
- 2. Maschine einschalten.
- 3. Der Bootloader-Bildschirm erscheint:

Abb. 18: Parameter Serial Wiring einstellen

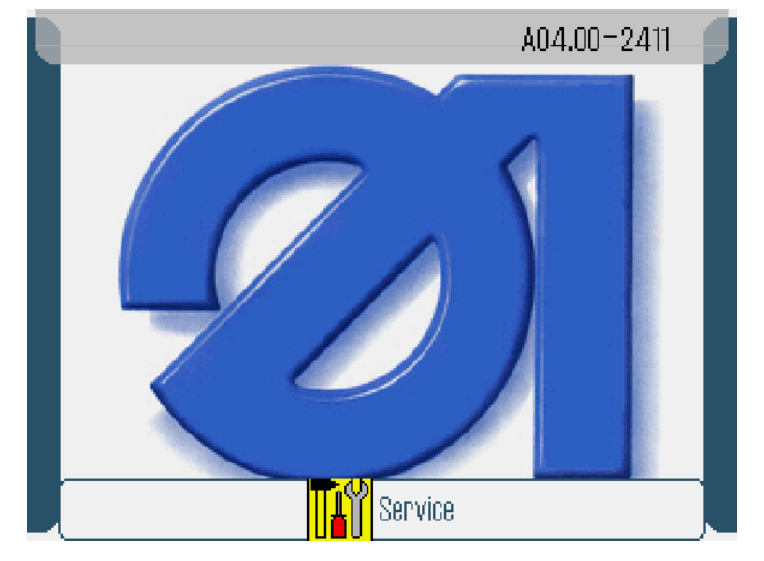

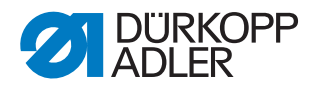

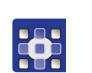

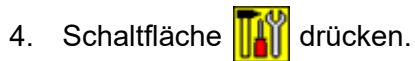

- 5. Passwort 85627 eingeben.
- 6. Im Menüpunkt Service On Start > Machine Configuration > Transport Top Motor Serial Wiring den Wert 1 wählen.
- 7. Mit OK bestätigen.

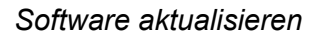

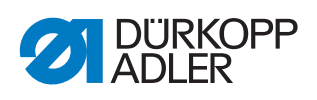

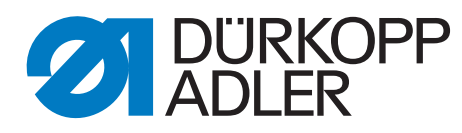

DÜRKOPP ADLER AG Potsdamer Str. 190 33719 Bielefeld Germany Phone: +49 (0) 521 925 00 E-Mail: service@duerkopp-adler.com www.duerkopp-adler.com